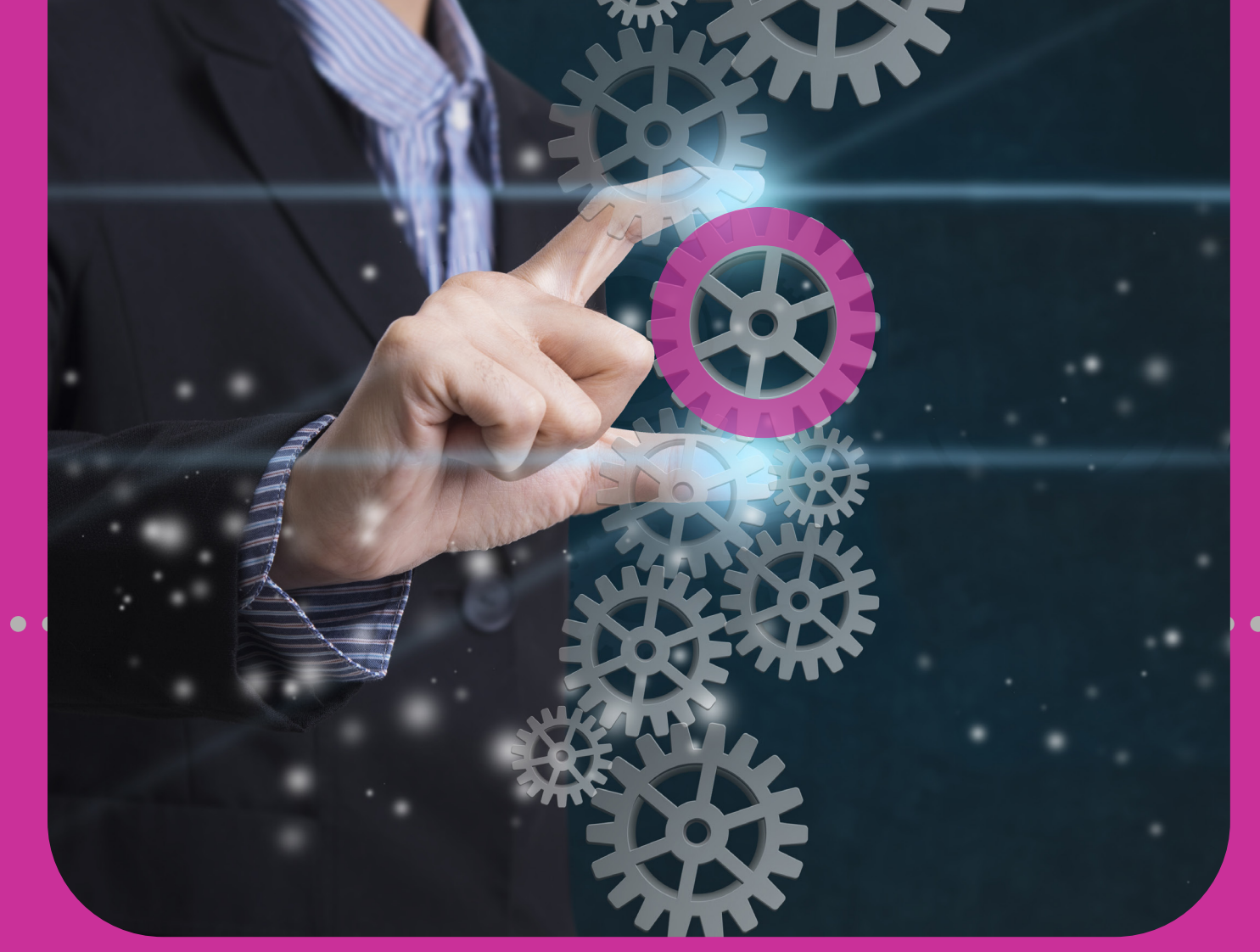

10

# **Service Requests**

NEW APPLICATION
REQUEST STATUS
STOP CHEQUE
BLOCK CREDIT CARD

## **Section 10 Contents**

| Service Requests                 | 238 |
|----------------------------------|-----|
| Overview                         | 240 |
| Service Request Overview         | 240 |
| Service Request 4-Step Process   | 241 |
| New Application                  | 242 |
| Making a New Application Request | 242 |
| 1. Select Option                 | 242 |
| 2. Input Data                    | 243 |
| 3. Confirm                       | 247 |
| 4. Result                        | 248 |
| Request Status                   | 249 |
| Reviewing the Status of Requests | 249 |
| 1. Select Option                 | 249 |

| Stop Cheque                                                                                              | 252                                    |
|----------------------------------------------------------------------------------------------------|----------------------------------------|
| Requesting a Stop Cheque                                                                                 | 252                                    |
| 1. Select Option                                                                                         | 252                                    |
| 2. Input Data                                                                                            | 253                                    |
| 3. Confirm                                                                                               | 256                                    |
| 4. Result                                                                                                | 257                                    |
|                                                                                                    |                                        |
|                                                                                                    |                                        |
| Blocking                                                                                                 | 258                                    |
| <b>Blocking</b><br>Blocking Credit Cards                                                                 | <b>258</b><br>258                      |
| <b>Blocking</b><br>Blocking Credit Cards<br>1. Select Option                                             | <b>258</b><br>258<br>258               |
| <b>Blocking</b><br>Blocking Credit Cards<br>1. Select Option<br>2. Input Data                            | <b>258</b><br>258<br>258<br>259        |
| <b>Blocking</b><br>Blocking Credit Cards<br>1. Select Option<br>2. Input Data<br>3. Confirm              | <b>258</b><br>258<br>258<br>259<br>260 |
| <b>Blocking</b><br>Blocking Credit Cards<br>1. Select Option<br>2. Input Data<br>3. Confirm<br>4. Result | <b>258</b><br>258<br>259<br>260<br>261 |

# Overview

#### **Service Request Overview**

Corporate Republic*Online* offers several SERVICE••••••• REQUEST options:

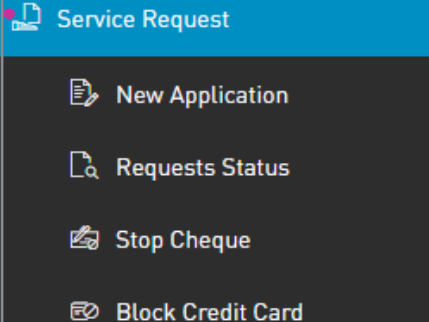

#### NEW APPLICATION

- Apply for a New Cheque Book
- Apply for a Manager's Cheque
- Apply for an Increase in Credit Card Limit
- REQUEST STATUS
- STOP CHEQUE
- BLOCK CREDIT CARD

Only users assigned the relevant permissions will be able to access the SERVICE REQUEST feature. (Refer to Appendix for list of Permissions).

#### **Overview**

#### **Service Requests**

To initiate a Service Request, you must follow a 4-step process.

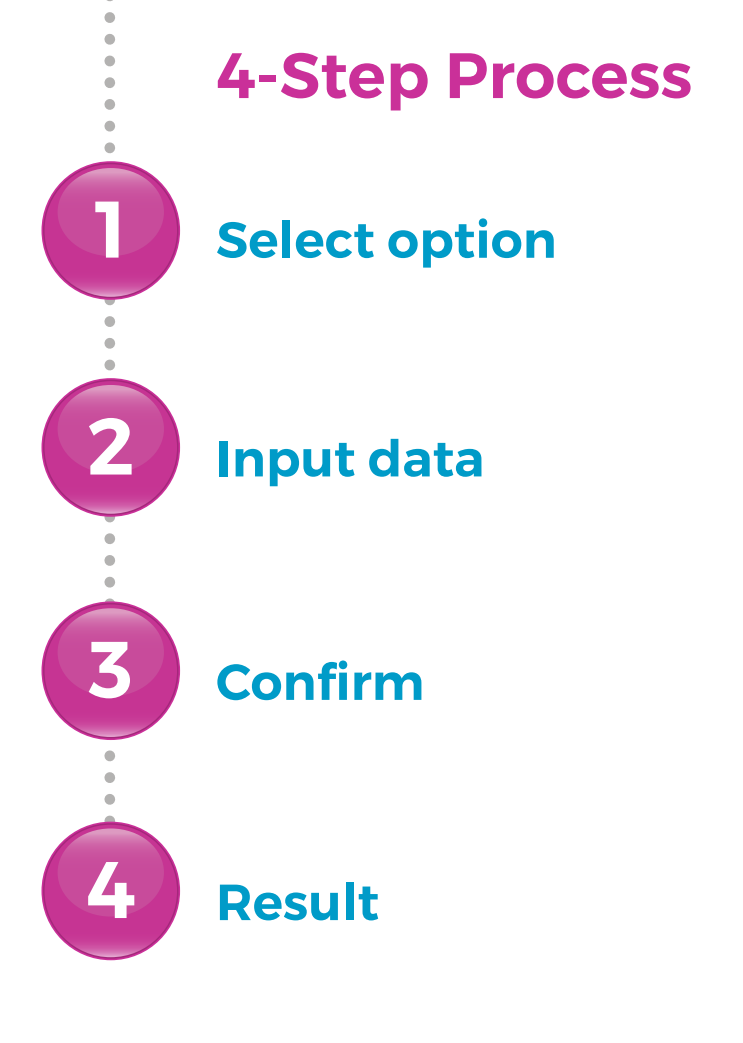

# Making a New Application request

## Select option

Select the NEW APPLICATION••• option of either the QUICK or MAIN Menu

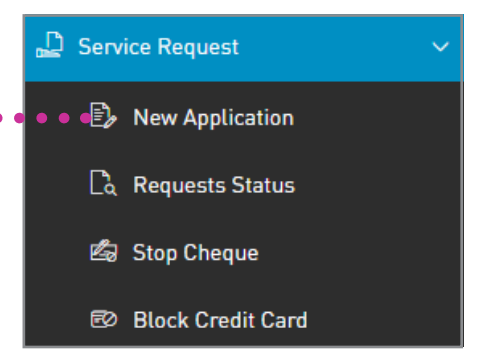

Select the relevant option by clicking on the vicon to expand the list

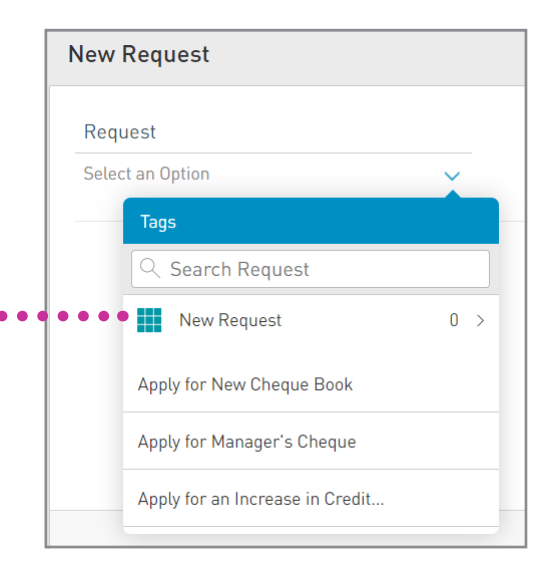

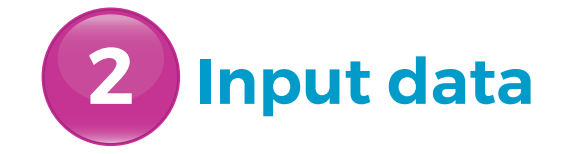

Data requested will vary based on the option selected.

- APPLY FOR A NEW CHEQUE BOOK
- APPLY FOR A MANAGER'S CHEQUE
- APPLY FOR AN INCREASE IN CREDIT CARD LIMIT

See the following examples:

## 2 Input data

#### **APPLY FOR A NEW CHEQUE BOOK**

If APPLY FOR A NEW CHEQUE BOOK is selected, you will be required to complete the following fields:

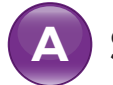

SELECT AN ACCOUNT

BRANCH TO WHICH REQUEST WILL BE SENT

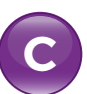

NUMBER OF CHEQUE BOOKS

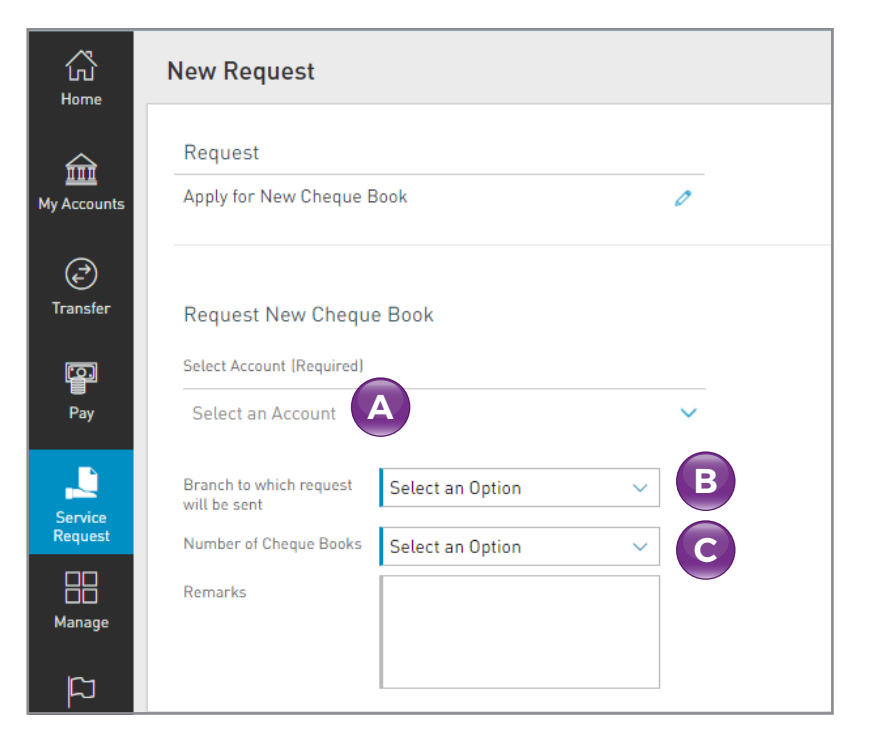

## 2 Input data

#### **APPLY FOR MANAGER'S CHEQUE**

If APPLY FOR MANAGER'S CHEQUE is selected, you will be required to complete the following fields:

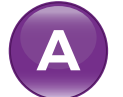

B

D

Ε

SELECT AN ACCOUNT

- BRANCH TO WHICH REQUEST WILL BE SENT
- SELECT THE CURRENCY
- IDENTIFY THE AMOUNT
- INDICATE THE BENEFICIARY'S NAME

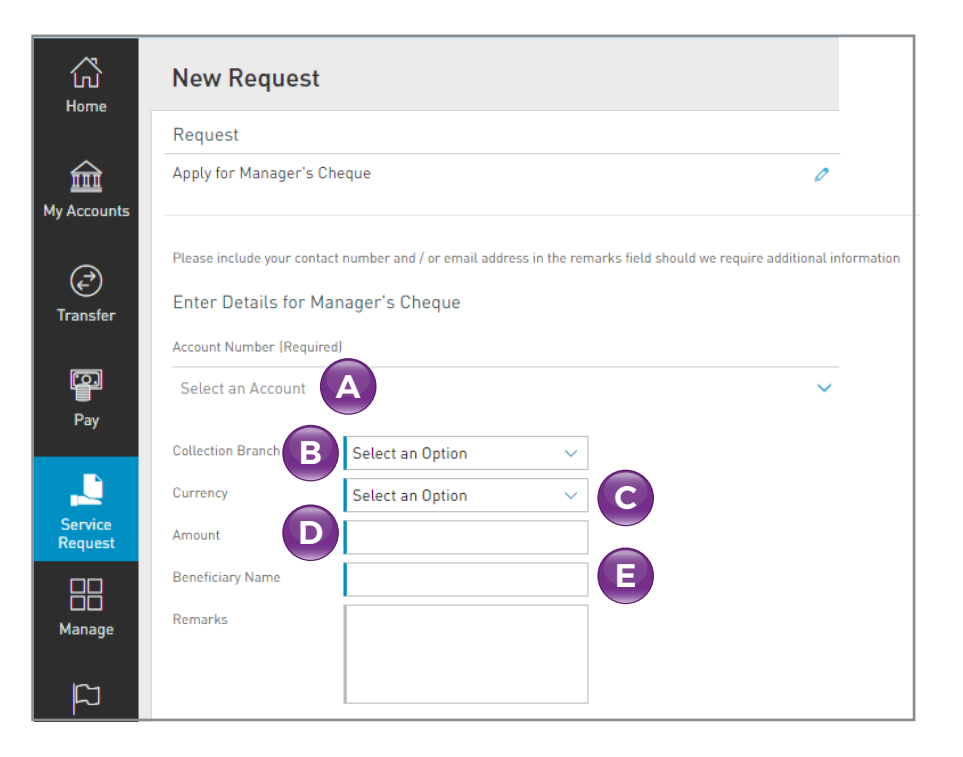

## 2 Input data

#### APPLY FOR AN INCREASE IN CREDIT CARD LIMIT

If APPLY FOR AN INCREASE IN CREDIT CARD LIMIT is selected, you will be required to complete the following fields:

- A BRANCH TO WHICH REQUEST WILL BE SENT
- B LOGIN ID
- CUSTOMER NAME
- D SELECT AN ACCOUNT
  - REQUESTED CREDIT LIMIT

| request                                                             |                                                                                                    |                        |
|---------------------------------------------------------------------|----------------------------------------------------------------------------------------------------|------------------------|
| pply for an Increase in Credit Card Limit                           | 0                                                                                                    |                        |
| declare that the below information is true and accurate and is to b | arded as part of any subsequent contract with Republic Bank Limited. Please note that additional information may be needed to process your application and that all data is subject to verification. Please view our Legal Notic | ces before sending thi |
| upply for increase in Credit Card                                   |                                                                                                    |                        |
| ranch to which request Select an Option ~                           |                                                                                                    |                        |
| ustomer Name                                                        | G                                                                                                    |                        |
| ccount Number (Required)                                            |                                                                                                    |                        |
| Select an Account                                                   | × ·                                                                                                    |                        |
| equested Credit Limit                                               |                                                                                                    |                        |
| xisting Credit Limit                                                |                                                                                                    |                        |
| eason for increase in<br>redit Card                                 |                                                                                                    |                        |
| unios Data data                                                     |                                                                                                    |                        |
| xpry bate                                                           |                                                                                                    |                        |
| ource of Repayment                                                  |                                                                                                    |                        |
|                                                                     |                                                                                                    |                        |

## Note the other fields will help to capture other details however they are not mandatory

## 3 Confirm

Data displayed will vary, based on the option selected.

This step allows you to review/validate the information you entered in the previous step before submitting the transaction.

Once the transaction information has been verified select **CONFIRM**.

If you do not select CONFIRM the available actions are: CANCEL to cancel the transaction. RETURN or 🔶 to return to the previous step.

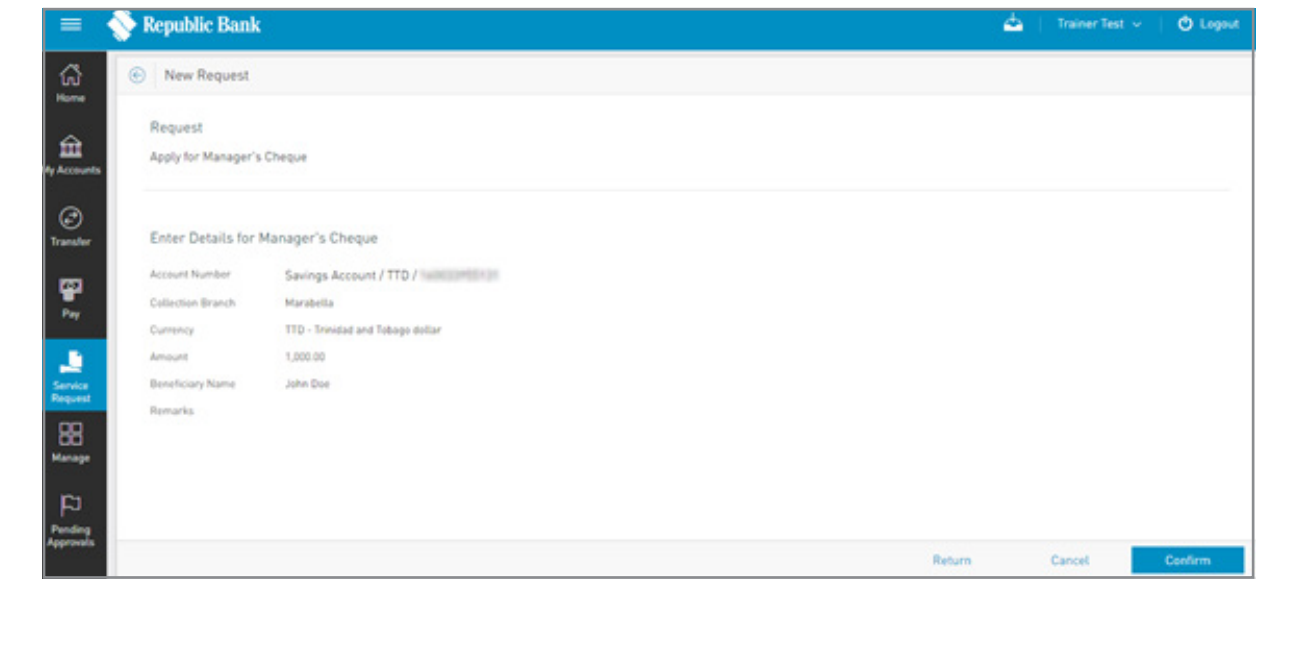

The user acknowledges that by selecting **CONFIRM**, he/she has read and has agreed to the terms for any of the above requests.

#### Result

After confirmation of the transaction, you will receive one of the following potential results (based on your permissions and the approval scheme(s) established for the transaction):

**THE REQUEST IS PENDING:** the request was completed successfully and is pending branch actioning

**PENDING APPROVAL:** here one or more approvals is required to perform the transaction and the users authorised to approve will be informed of the pending authorisations via email.

**FAILED:** the transaction does not meet the necessary requirements and the specific error will be shown.

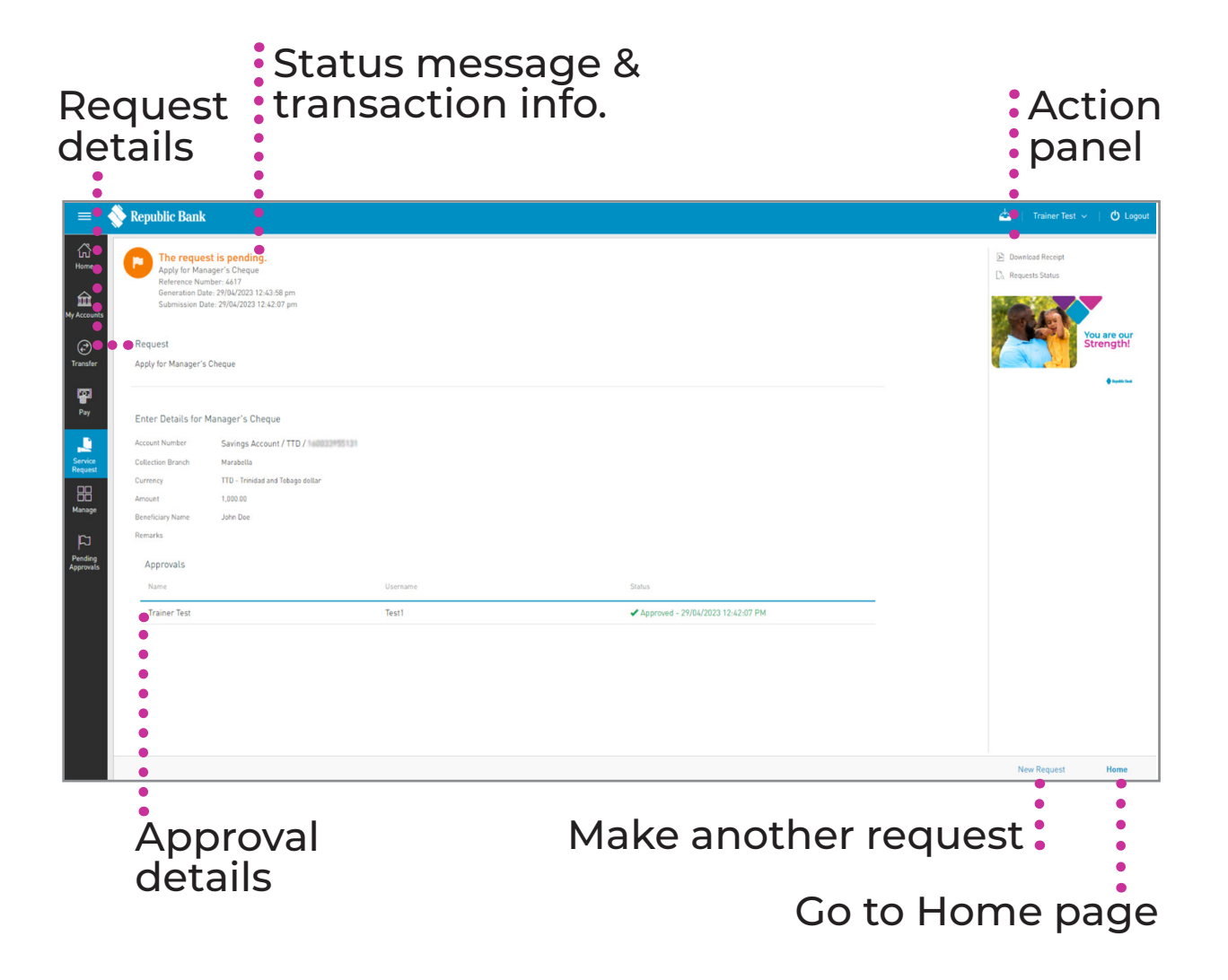

# Request Status

#### **Reviewing the Status of Requests**

## **1** Select option

Select the **REQUESTS STATUS** •• option under the **SERVICE REQUEST** section of either the **QUICK** or **MAIN** Menu

| 🚨 Serv | ice Request       | ~ |
|--------|-------------------|---|
| Ē,     | New Application   |   |
| •••    | Requests Status   |   |
| Ġ      | Stop Cheque       |   |
| đ      | Block Credit Card |   |

Only users assigned the relevant permissions will be able to access the REQUEST STATUS feature. (*Refer to Appendix for list of Permissions*).

## **Reviewing the Status of Requests**

# **1** Select option

#### **FILTERS**

Enables filtering by:

• DATE:

Enables filtering of transactions by a date or date range.

 ADVANCED FILTER: Enables filtering by users and branches.

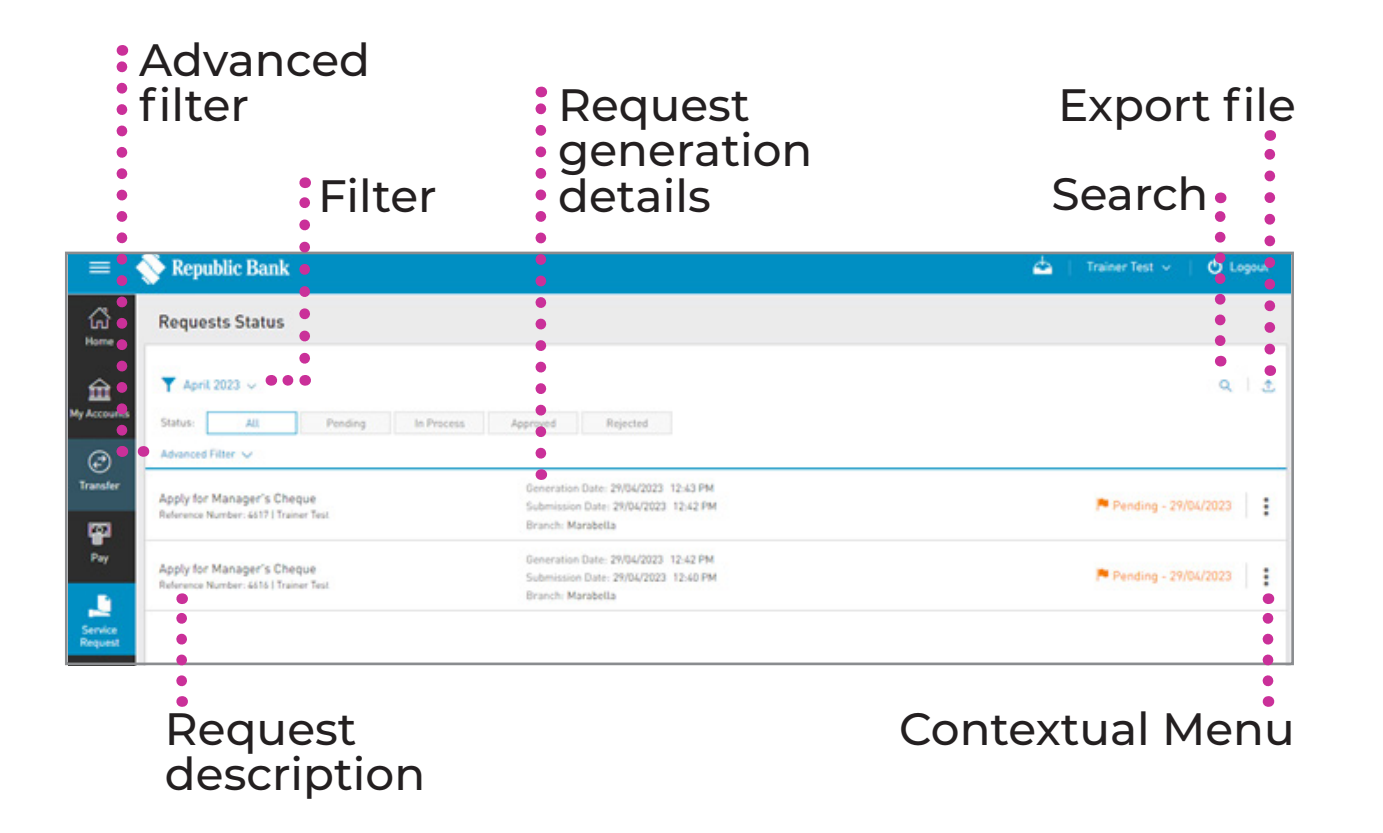

## **Reviewing the Status of Requests**

# **Select option**

#### **CONTEXTUAL MENU**

The menu on each request offers the option to VIEW DETAILS .....

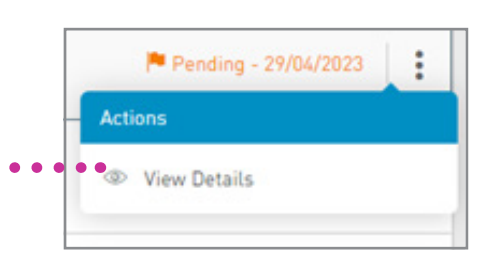

# EXPORT FILE A file may be exported using one of the following options: PDF EXCEL CSV

# **Stop Cheque**

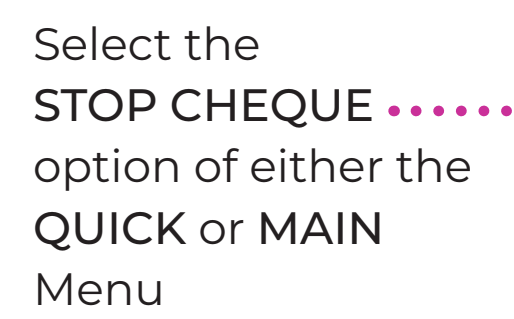

**Select option** 

required.

**Requesting a Stop Cheque** 

This feature allows you to stop one or more

cheques on your chequing account(s) where

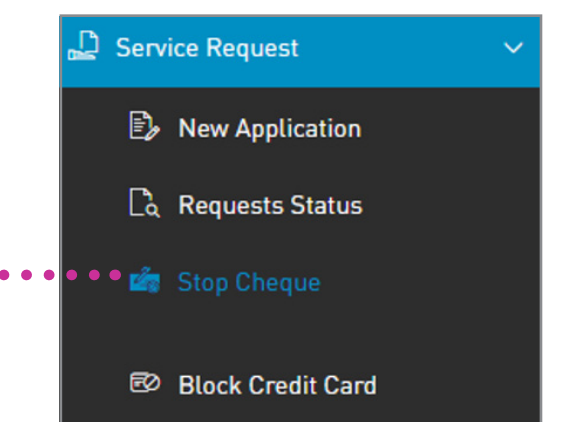

Only users assigned the relevant permissions will be able to access the STOP CHEQUE feature. (Refer to Appendix for list of Permissions).

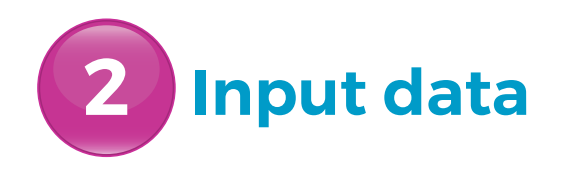

Select CHEQUING ACCOUNT ••••••

- JUST ONE
- RANGE

Data displayed will vary based on the option selected.

| ~                   |                                                                |                                                                 |                              |                                     |                                      |                     |                        |                   |                     |                |          |
|---------------------|----------------------------------------------------------------|-----------------------------------------------------------------|------------------------------|-------------------------------------|--------------------------------------|---------------------|------------------------|-------------------|---------------------|----------------|----------|
| Home                | Stop Cheque                                                    |                                                                 |                              |                                     |                                      |                     |                        |                   |                     |                |          |
| ⇔                   | Cheque book Accoun                                             |                                                                 |                              |                                     |                                      |                     |                        |                   |                     |                | Req      |
| Accounts            | Choose an Account                                              |                                                                 | ~                            |                                     |                                      |                     |                        |                   |                     |                |          |
| (2)<br>Transfer     | Stop Cheque Details                                            |                                                                 |                              |                                     |                                      |                     |                        |                   |                     |                |          |
|                     | Cancel: Just One                                               | Range                                                           |                              |                                     |                                      |                     |                        |                   |                     |                |          |
| Pay                 | Cheque Number                                                  | 1                                                               |                              |                                     |                                      |                     |                        |                   |                     |                |          |
|                     | Cheque Amount                                                  |                                                                 |                              |                                     |                                      |                     |                        |                   |                     |                |          |
| Service<br>Request  | Reason for Stop Cheque                                         | Choose an Option                                                | ~                            |                                     |                                      |                     |                        |                   |                     |                |          |
| 88<br>Kanage        | I declare that the following i<br>loss incurred on cheque(s) p | information is true and accurate a<br>previously processed      | and is to be reg             | arded as part of th                 | e Republic Bank Lim                  | nited Terms and Cor | ditions that was agree | d upon online reg | istration. The Bank | shall not be 0 | liable f |
| Pending<br>pprovals | Before submitting this re<br>cost of a stop cheque rec         | equest, please verify that the<br>quest is TTD20.00 and will be | cheque(s) hi<br>debited from | we not yet been<br>n the selected C | processed by the<br>hequing account. | Bank. You can do    | so by review of your   | r online statem   | ents and Transa     | ction History  | r. The   |
|                     |                                                                |                                                                 |                              |                                     |                                      |                     |                        |                   |                     |                |          |

The STOP CHEQUE feature is only applicable to cheques that have not already been processed by the Bank. Therefore, it is the customer's responsibility to ensure that before a request is submitted, the cheque has not yet been processed.

# **Input data**

The following information is required:

#### JUST ONE

- - Cheque number
  - Cheque amount
  - Reason for cancellation (lost/stolen/damaged/other)

#### RANGE

B

B

C

- Cheque number "from"
- Cheque number "to"
- Reason for cancellation (lost/stolen/damaged/other)

| Cancel: Just One               | Range |
|--------------------------------|-------|
|                                |       |
|                                |       |
| Cheque Number                  |       |
| Cheque Number                  |       |
| Cheque Number<br>Cheque Amount |       |

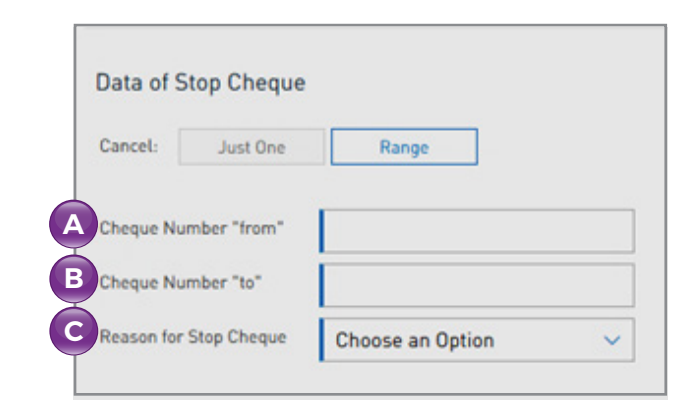

# 2 Input data

The following message will be displayed below the request information:

I declare that the following information is true and accurate and is to be regarded as part of the Republic Bank Limited Terms and Conditions that were agreed upon, at the time of online registration.

The Bank shall not be liable for loss incurred on cheque(s) previously processed.

Before submitting this request, please verify that the cheque(s) have not yet been processed by the Bank. You can do so by review of your online statements and Transaction History. The cost of a Stop Cheque request is TTD20.00 *(subject to change)* and will be debited from the selected chequing account.

The user acknowledges that by selecting **CONTINUE**, he/she has read and has agreed to the terms for any of the above requests.

## **3** Confirm

This step allows you to review/ validate the information you entered in the previous step before submitting the transaction.

Once the transaction information has been verified select **CONFIRM**.

If you do not select CONFIRM the available actions are:

CANCEL to cancel the transaction. RETURN or < to return to the previous step.

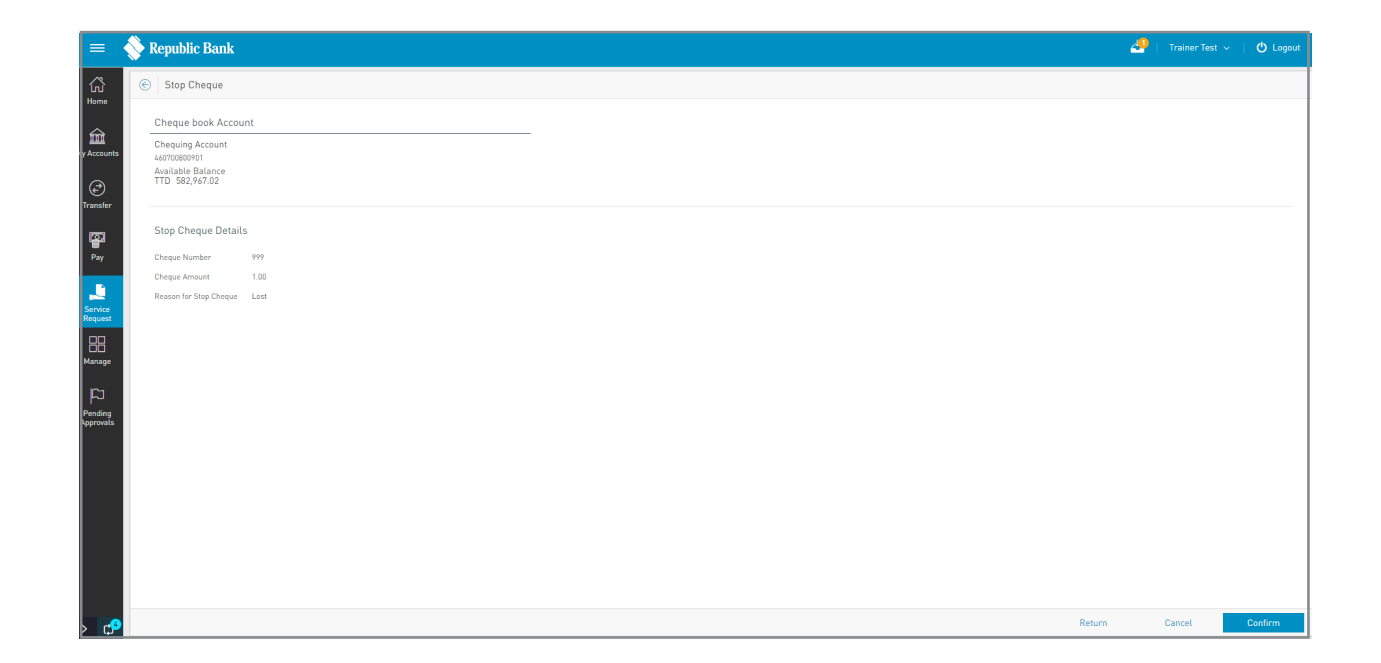

#### Result

After confirmation of the transaction, you will receive one of the following potential results (based on your permissions and the approval scheme(s) established for the transaction):

**SUCCESSFUL:** the transaction was completed successfully.

**PENDING APPROVAL:** here one or more approvals is required to perform the transaction and the users authorised to approve will be informed of the pending authorisations via email.

**FAILED:** the transaction does not meet the necessary requirements and the specific error will be shown.

| Acco<br>info                                                                                                    | ount 1            | Status messag<br>transaction inf | e &<br>o.                               | Dc<br>res                  | wnload<br>ults                                                                                                    |
|----------------------------------------------------------------------------------------------------|-------------------|----------------------------------|-----------------------------------------|----------------------------|----------------------------------------------------------------------------------------------------|
| Construction of the second second sec | India Bank        | May,                             | ton<br>✓ Agrowed - 85/05/2014 158 22 PM |                            | Or Antarda      Or Antarda      Or An |
| (                                                                                                    | Cheque<br>details |                                  |                                         | New<br>Reques<br>Go to Hom | st<br>ne page                                                                                                    |

Service Request

New Application

Requests Status

🖾 Stop Cheque

# Blocking

#### **Blocking Credit Cards**

This feature allows you to place a block on the credit card associated with your account

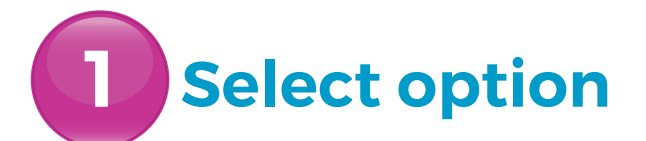

Select the **BLOCK CREDIT** •• ••••• Block Credit Card CARD option of either the QUICK or MAIN Menu

Only users assigned the relevant permissions will be able to access the BLOCK CREDIT CARD feature. (Refer to Appendix for list of Permissions).

#### **Blocking Credit Cards**

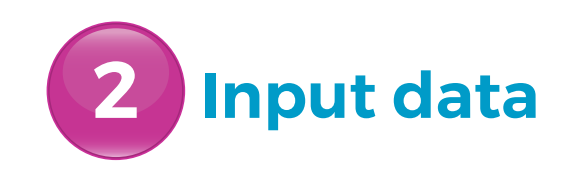

|                                         | =                  | 🔷 Republic Bank                                                                                                    | ۵ | Trainer Test 🗸 | 🔿 Logout |
|-----------------------------------------|--------------------|----------------------------------------------------------------------------------------------------|---|----------------|----------|
|                                         | ធ                  | Credit Card - Block Credit Cards                                                                                                    |   |                |          |
|                                         | <b>A</b>           | Please note that using this feature will result in a temporary block to this card. To unblock it, please contact our Call Centre at 623-4725 for further assistance. |   |                | Required |
| Select CREDIT CARD from the list •••••• |                    | Credit Card<br>Choose a Credit Card                                                                                                    |   |                |          |
|                                         | Transfer           | Requested Data                                                                                                    |   |                |          |
| Input REQUESTED DATA •••••••••••        | • 🐩                | 🖉 🖝 Reason:                                                                                                    |   |                |          |
| (Reason)                                | Service<br>Request |                                                                                                    |   |                |          |
|                                         | BB<br>Manage       |                                                                                                    |   |                |          |
|                                         | Pending            |                                                                                                    |   |                |          |
| Select CONTINUE                         |                    | Reset                                                                                                    |   | Cancel         | Continue |

Users will only be allowed to BLOCK CREDIT CARDS. The Bank will handle UNBLOCKING credit cards.

## **Blocking Credit Cards**

## **3** Confirm

This step allows you to review/ validate the information you entered in the previous step before submitting the transaction.

Once the transaction information has been verified select **CONFIRM**.

If you do not select CONFIRM the available actions are:

CANCEL to cancel the transaction. RETURN or 🔶 to return to the previous step.

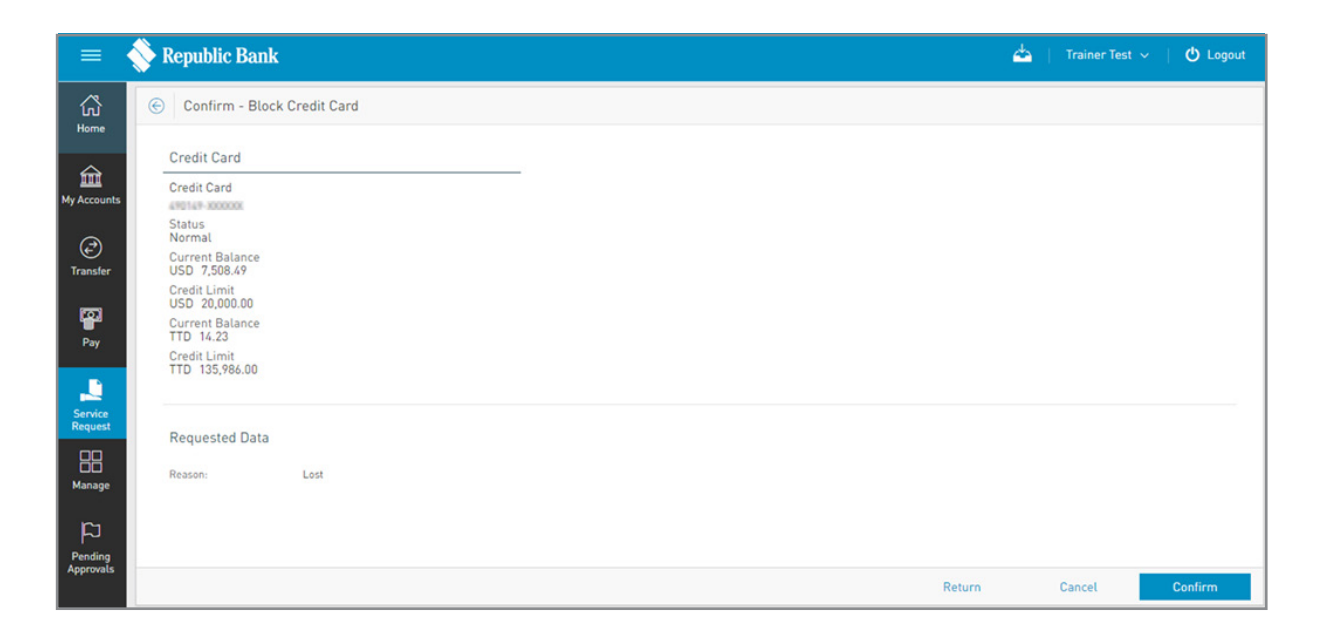

## **Blocking Credit Cards**

#### Result

After confirmation of the transaction, you will receive one of the following potential results (based on your permissions and the approval scheme(s) established for the transaction):

**SUCCESSFUL:** the transaction was completed successfully.

**PENDING APPROVAL:** here one or more approvals is required to perform the transaction and the users authorised to approve will be informed of the pending authorisations via email.

**FAILED:** the transaction does not meet the necessary requirements and the specific error will be shown.

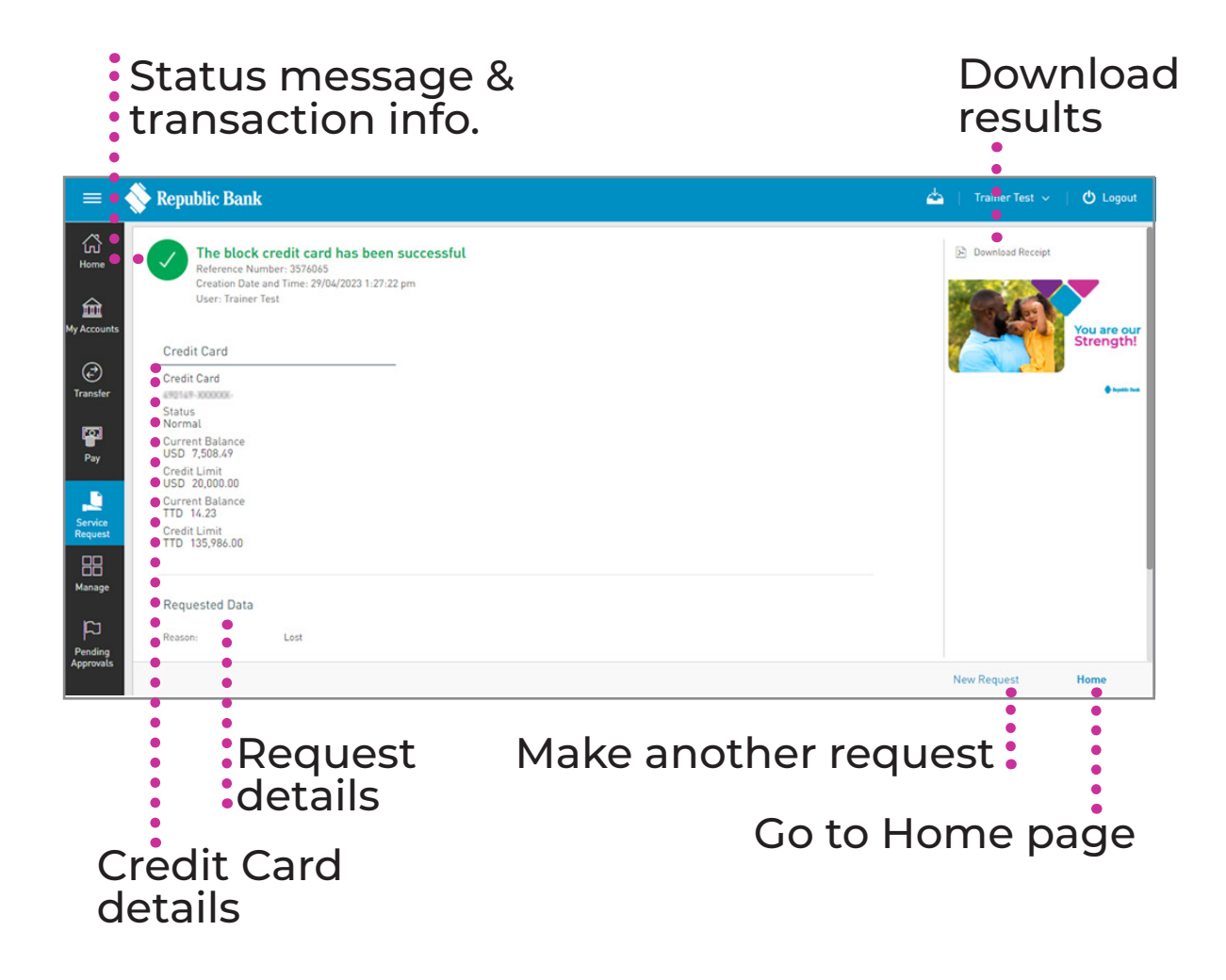